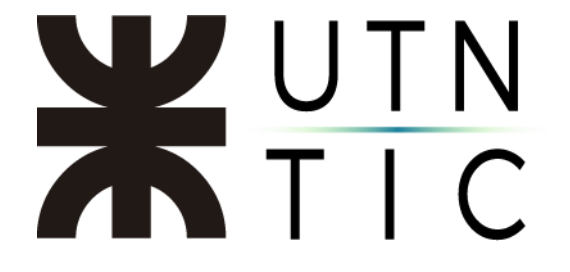

# **INSTRUCTIVO PARA COMPARTIR UNA PANTALLA**

Por cuestiones de seguridad, esta funcionalidad está disponible sólo para el anfitrión de la reunión y para aquellos participantes a los que se dé el rol de coanfitrión y se los haga responsables de la reunión.

## Compartir pantalla

Una vez haya ingresado en la reunión, bastará hacer click en el botón verde *Compartir pantalla* 

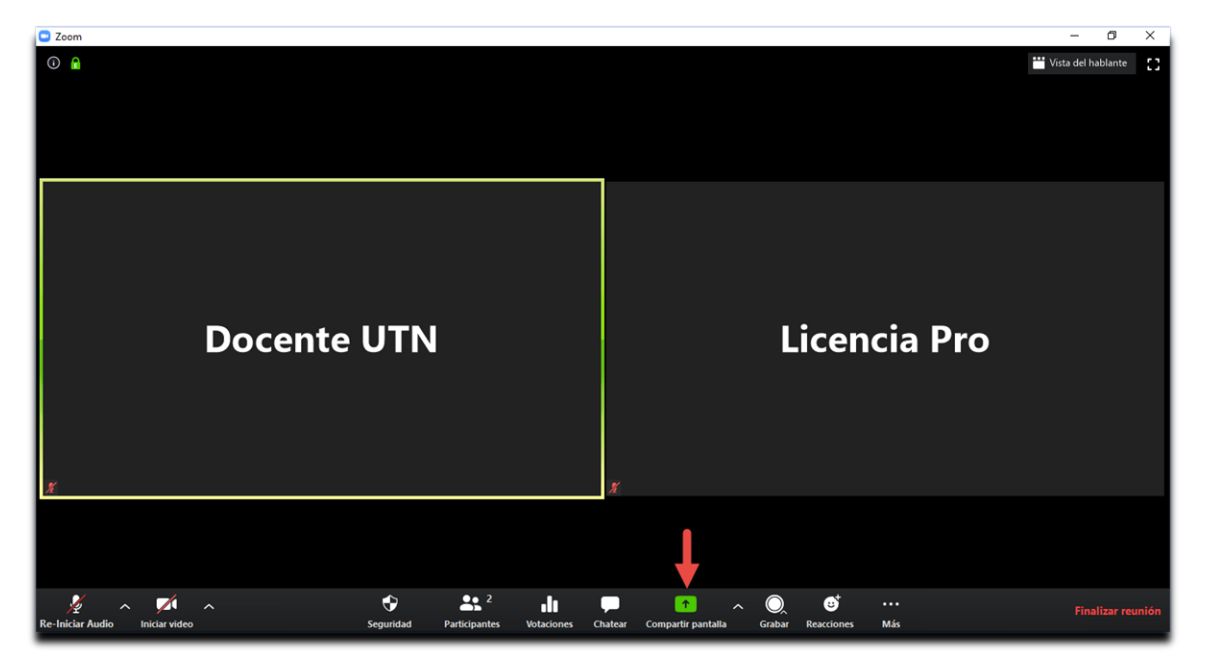

# **X**UTN TIC

#### Y seleccionar qué es lo que se quiere compartir

|                                | Basic                                                                                                    | Avanzado                          |   |
|--------------------------------|----------------------------------------------------------------------------------------------------|-----------------------------------|---|
| Decents UTIN Licends Pro       | 2                                                                                                    | -<br>-                            |   |
| Pantalla                       | Pizarra                                                                                                    | iPhone o iPad                     |   |
|                                | An example of the interval of the second of the second of |                                   |   |
| IN - Zoom - Compartir una pa 👿 | Mejores Practicas para brindar Se 🎉                                                                                                    | Multimedia - Sitio Web Rectorad 🧿 | 1 |

Las opciones son:

- Pantalla: Comparte todo lo que se vea en su pantalla.
- Pizarra: Si tiene una conectada, una pizarra electrónica.
- iPhone o iPad: Si usted tiene uno de estos dispositivos conectados, podrá compartir la pantalla del mismo.
- Ventanas de aplicaciones: Los participantes sólo verán el contenido de la aplicación elegida sin importar si el expositor está trabajando en otra ventana.

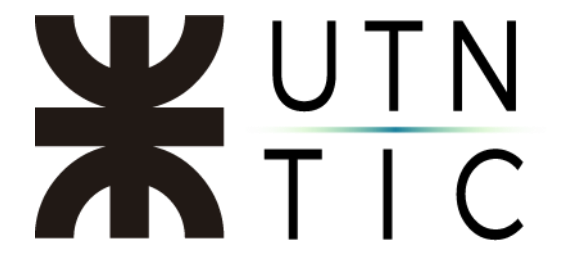

## Agregar un coanfitrión

Aclaraciones:

- Esta función sólo está disponible para las cuentas con licencia pro.
- Sólo se puede activar una vez iniciada la reunión.
- Una vez que la cuenta pro se desconecta, la reunión tendrá un tiempo límite de 40 minutos. Si el usuario pro se vuelve a conectar, se convertirá automáticamente en el anfitrión y se desestimará el tiempo límite hasta que se vuelva a desconectar, momento en que volverán a contar los 40 minutos.

<u> Paso 1:</u>

Deberá hacer click en *Participantes* (o *Participants*, si lo tiene instalado en inglés.

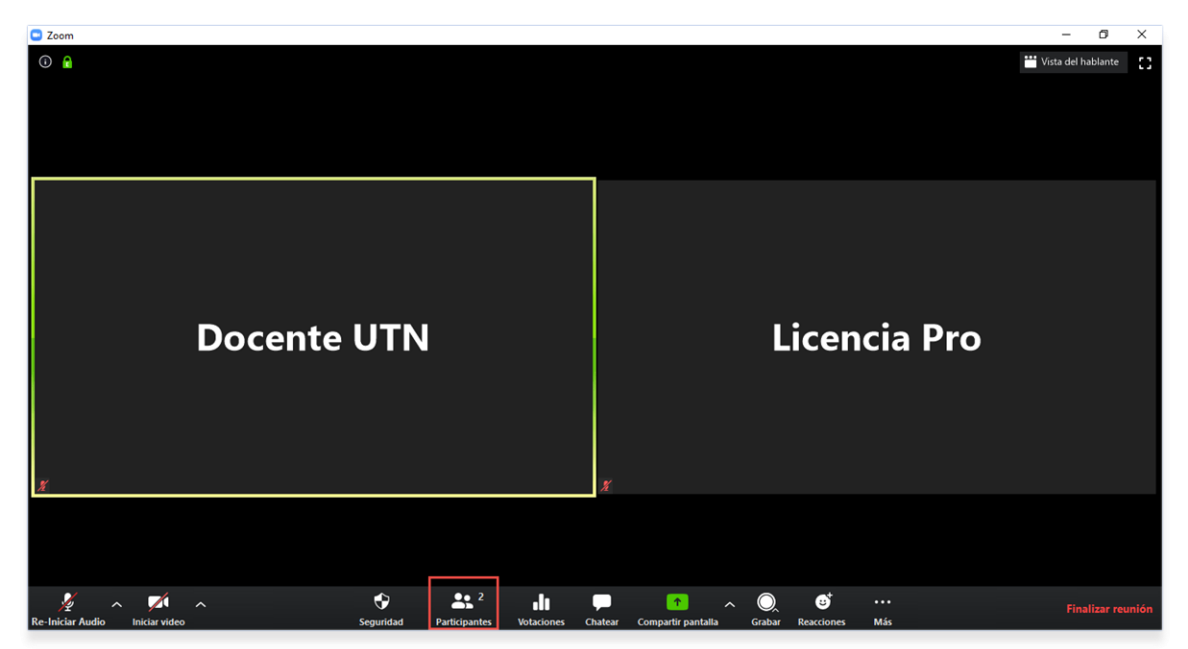

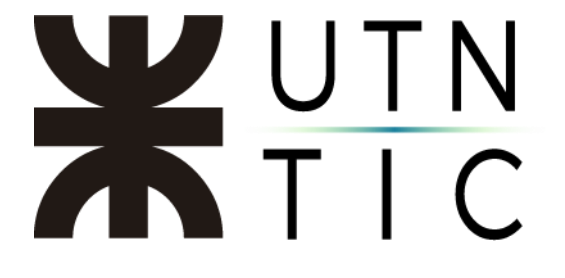

<u> Paso 2:</u>

Seleccionar el usuario deseado y marcarlo como coanfitrión.

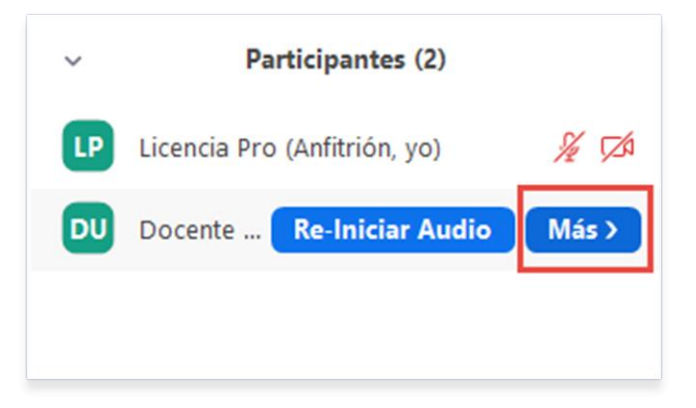

| ~  | Participantes (2)                  |                              |  |
|----|------------------------------------|------------------------------|--|
| LP | Licencia Pro (Anfitrión, yo) 🏾 🔏 🎵 |                              |  |
| DU | Docente .                          | Preguntar para iniciar video |  |
|    |                                    | Hacer hospedador             |  |
|    |                                    | Hacer coanfitrión            |  |
|    |                                    | Renombrar                    |  |
|    |                                    | Poner en la sala de espera   |  |
|    |                                    | Retirar                      |  |
|    |                                    |                              |  |
|    |                                    |                              |  |
|    |                                    |                              |  |